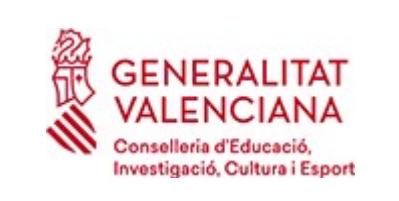

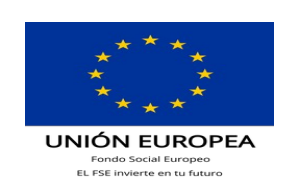

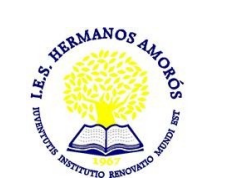

## INSTRUCCIONES PARA GENERAR LOS IMPRESOS DE TASAS.

MODELO 046

El modelo 046 se puede imprimir desde casa y pagarlo on line o en la entidad bancaria. Después de efectuar el pago deberá pasar por secretaría del centro para entregar una copia del impreso pagado.

1°) Ponga en el buscador el siguiente enlace:

## https://ceice.gva.es/doc046/gen/es/tasas.asp?idf=ADMIN

2º)SELECCIONE LA TASA CUYO IMPRESO DESEA OBTENER Y PULSE CONTINUAR.

TASA:

- □ Certificaciones académicas y certificados a efecto de traslados.
- □ Certificado (o petición duplicado) Superación Nivel A2 (Marco Común Europeo)
- □ Expedición Historial Académico de Bachillerato.
- X Informe de Evaluación- Formación Profesional.
- X Tarjetas de identidad.

## ATENCIÓN:

Para los que cursen 1º de GM o GS se necesitan las dos tasas en negrita. Se deben generar dos tasas, es decir, primero una para <u>el informe de evaluación</u> y segundo, otra para <u>la tarjeta de identidad.</u>

## Impresos de tasas

- Puede imprimir desde casa el modelo 046.
- Con este impreso puede ir a pagar a la entidad bancaria directamente, sin pasar previamente por el centro.
- Ahora bien, después de efectuar el pago tendrá que pasar por la secretaría del centro para entregar una copia del impreso pagado.

Seleccione la tasa cuyo impreso desea obtener y pulse Continuar.

| Tas | a                                                |
|-----|--------------------------------------------------|
| Ο   | Certificación Académica                          |
| Ο   | Certificación Superación Prueba Homologada N. A2 |
| Ο   | Expedición Historial Académico Bachillerato      |
| 0   | Expedición Informe Evaluación Individualizado    |
| ۲   | Expedición Tarjeta Identidad                     |
|     | Continuar                                        |

Para los que cursen 2º de GM o GS se necesita solamente <u>la tasa de tarjeta de identidad</u>.

| Puede imprimir desc                    | la capa al modelo 0/6                                                                                                    |
|----------------------------------------|----------------------------------------------------------------------------------------------------|
|                                        | le casa el nodelo 040.                                                                                                    |
| Con este impreso p                     | uede ir a pagar a la entidad bancaria directamente, sin pasar previamente por el centro.                                                                                                    |
| <ul> <li>Ahora bien, despué</li> </ul> | s de efectuar el pago tendrá que pasar por la secretaría del centro para entregar una copia del impreso paga                                                                                                    |
| Seleccione la tas                      | a cuyo impreso desea obtener y pulse Continuar.                                                                                                    |
|                                        |                                                                                                    |
|                                        | Tasa                                                                                                    |
|                                        |                                                                                                    |
|                                        | O Certificación Académica                                                                                                    |
|                                        | <ul> <li>Certificación Académica</li> <li>Certificación Superación Prueba Homologada N. A2</li> </ul>                                                                                                    |
|                                        | <ul> <li>Certificación Académica</li> <li>Certificación Superación Prueba Homologada N. A2</li> <li>Expedición Historial Académico Bachillerato</li> </ul>                                                                                              |
|                                        | <ul> <li>Certificación Académica</li> <li>Certificación Superación Prueba Homologada N. A2</li> <li>Expedición Historial Académico Bachillerato</li> <li>Expedición Informe Evaluación Individualizado</li> </ul>                                       |
|                                        | <ul> <li>Certificación Académica</li> <li>Certificación Superación Prueba Homologada N. A2</li> <li>Expedición Historial Académico Bachillerato</li> <li>Expedición Informe Evaluación Individualizado</li> <li>Expedición Tarjeta Identidad</li> </ul> |

Una vez se descargan, se pueden pagar directamente por internet con tarjetao pagarlo por el banco.

Las tasas junto a sus justificantes de pago se deben entregar en el centro educativo junto a la documentación de la matrícula presencial o adjuntarla en la matrícula telemática.